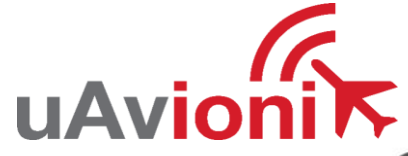

# AV-30 Quick Reference Card

AI Normal Display State

## EDIT FIELDS MENU

Highlighted In Black. 7 editable fields per page, 20 possible values 6

Basic Data •

IAS

8830

BARO

29.92

Blank

Altitude

DG Heading

#### **INSTALL MENU<sup>1</sup>**

UNIT FUNCTION FUNCTION LOCK PITCH TRIM ROLL TRIM SLIP TRIM OAT TRIM IAS TRIM ALT TRIM IAS UNITS IAS VSpeed Limits: VS0, VS1, VFE, VNO, VNE, VMC, VYSE **BARO UNITS** TEMP UNITS **GPS NAV SRC** SERIAL 2 SERIAL 3 SERIAL 4 AID MODE AVMAG INSTL AVMAG CAL AVMAG YAW MAG MONITOR VIBE MONITOR GYRO CAL INT MAG CAL DEMO MODE<sup>2</sup> HW P/N SW P/N SW VERSION SW CHECKSUM SW CERT

<sup>1</sup> To access the installation menu, push-and-hold the rotary knob button while applying power.

<sup>2</sup> While in Demo Mode, hold both left and right buttons to reset unit to factory defaults.

> Push left button 3x INSTALL ROT TO SEL

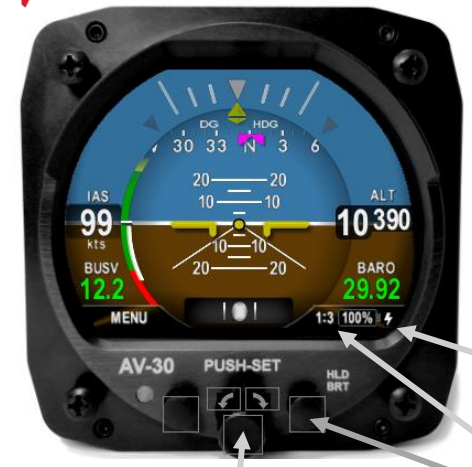

SET BARO Push 1x • Rotate to trim • Push to set DG ADI<sup>3</sup> Push 2x • Rotate to trim • Push to set HDG BUG Push 3x • Rotate to trim • Push to set Hold button down to align with current heading SET ALT Push 4x • Rotate to desired alt • Push to set SET VS <sup>4</sup> Push 5x • Rotate to desired VS • Push to set

- A Given Entry Will Not Be Available If Not Configured For Display - Push and Hold to Togale AI/DG/MFD Mode (if not locked) <sup>3</sup> With AV-Mag, DG ADJ is last available Push to set option <sup>4</sup> Only available when autopilot configured and SALT displayed

INSTALL

PUSH-SET

ROT TO SEL >

14110

BARO

29.92

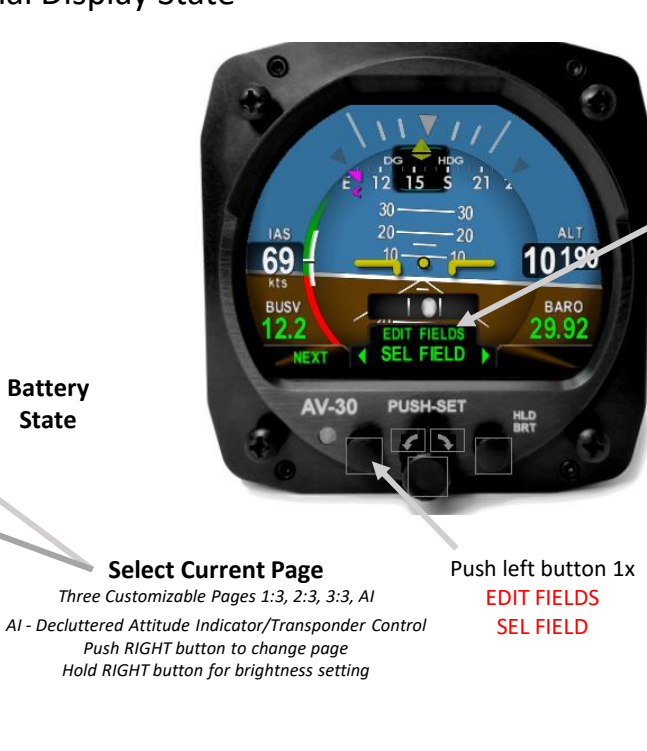

BUSV

12.2

AV-30

SETUP

ROT TO SEL >

PUSH-SET

|                       | / utitude              |  |
|-----------------------|------------------------|--|
| •                     | Baro Set               |  |
| •                     | AoA                    |  |
| •                     | Vertical Speed         |  |
| •                     | G Load                 |  |
| •                     | Bus Volts              |  |
|                       | Set Altitude           |  |
| f Temp Probe          |                        |  |
| •                     | OAT                    |  |
| •                     | TAS                    |  |
| •                     | DALT                   |  |
| f GPS Connected       |                        |  |
| •                     | Waypoint ID            |  |
| •                     | Distance To            |  |
| •                     | Ground Speed           |  |
| •                     | Track                  |  |
| •                     | XTE                    |  |
| •                     | DTRK                   |  |
| •                     | Bearing To             |  |
| f Autopilot Connected |                        |  |
| •                     | Set Vertical Speed Bug |  |
|                       | (overlaid on Vertical  |  |
|                       | Speed)                 |  |
|                       | 5 AL / 11 / 1          |  |

<sup>6</sup> Not all values can be placed in every field (IAS, Altitude and Baro Setting only allowed in certain fields). Some values are implemented with graphical indicators, other with textual fields.

#### SETUP MENU

**UI Style UI** Font Alert Volume AoA Alert Enable AoA Alert Thresholds 5 G Alert Enable **G** Alert Thresholds **Roll Alert Enable Roll Alert Thresholds GPS Track Stabilization** HOURS

<sup>5</sup> AoA limits will be araved out unless rotary knob is pushed while applying power. See <sup>1</sup>

> Push left button 2x SETUP ROT TO SEL

95

kts

BUSV

12.2

NEXT

AV-30

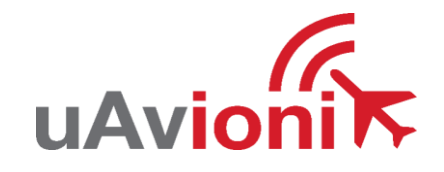

# AV-30 Quick Reference Card

DG Normal Display State

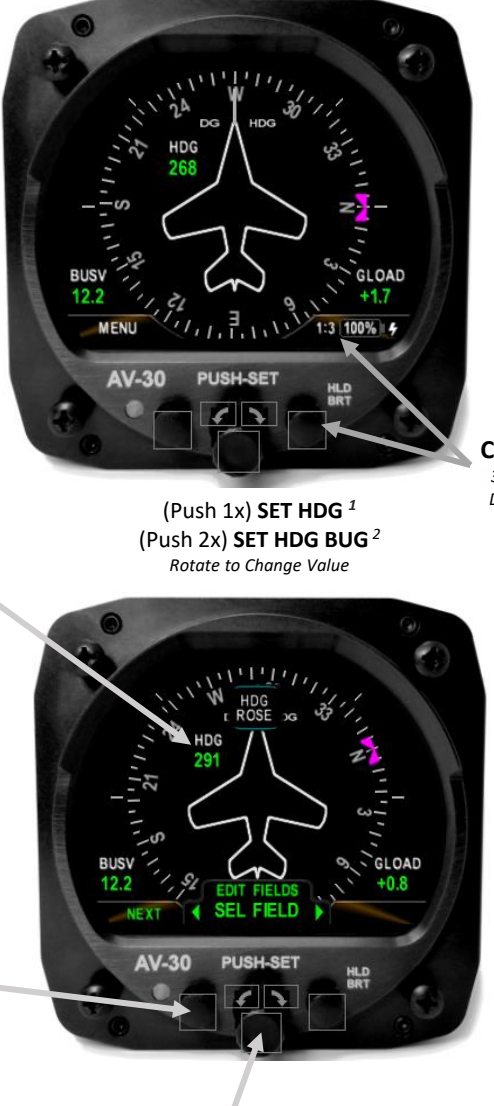

Rotate to select field • Push to enter edit mode • Rotate to change value • Push again to accept

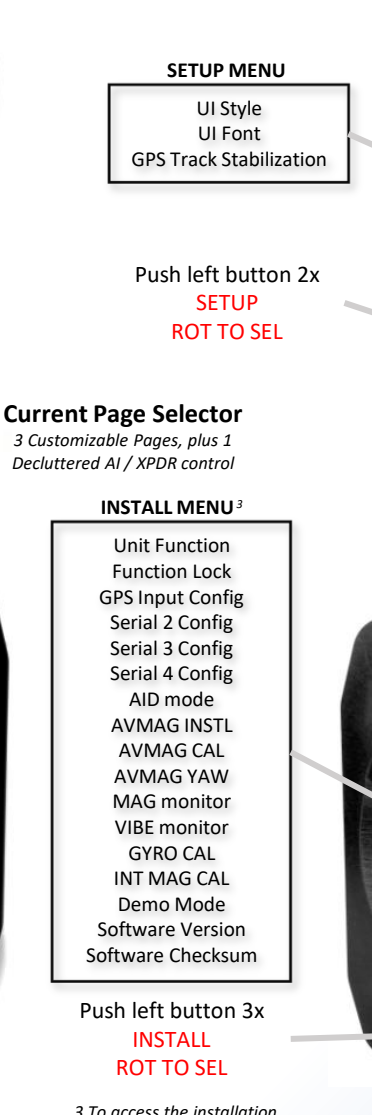

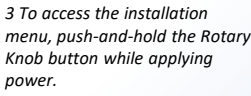

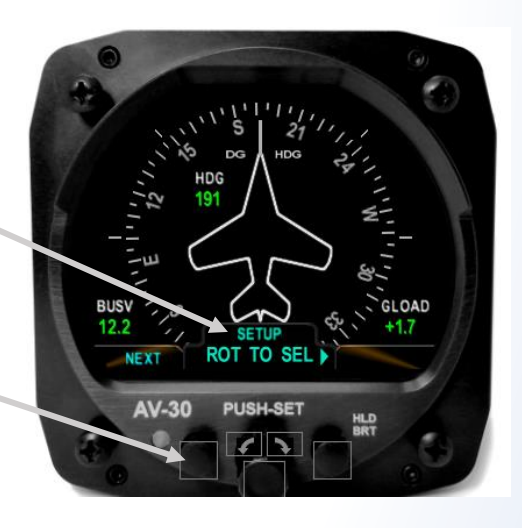

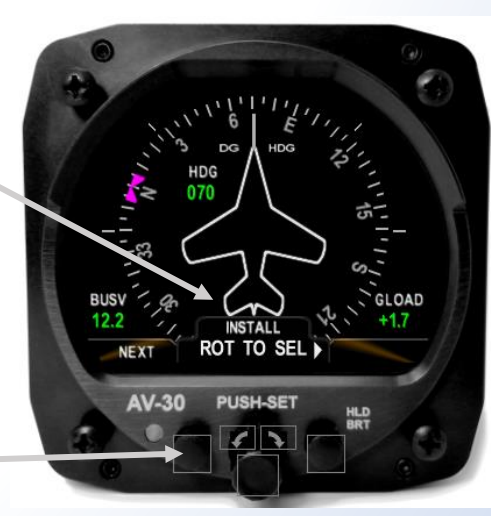

www.uavionix.com/support Support: (844) 827-2372

#### EDIT FIELDS MENU Highlighted In Black. 7 editable fields per page, 14 possible values

### Basic Data

- Blank
- DG Heading
- G Load
- Bus Volts
- Set Altitude

#### If Temp Probe

- OAT
- TAS
- DALT

### If GPS Connected

- Waypoint ID
- Distance To
- Ground Speed
- Track
- XTE
- DTRK
- Bearing To

Not all values can be placed in every field. Some values are implemented with graphical indicators, other with textual fields. DG Mode allows fewer values.

### Push left button 1x EDIT FIELDS SEL FIELD

<sup>1</sup> With AV-Mag, SET HDG BUG is first (Push 1x) and SET HDG is last (Push 2x)

<sup>2</sup> When on HDG bug adjustment, hold down the rotary knob for the heading bug to align with the current heading.

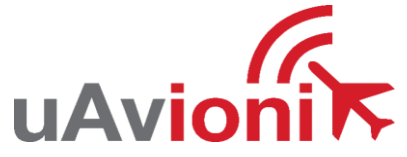

# **AV-30 Quick Reference Card Transponder Control Display State**

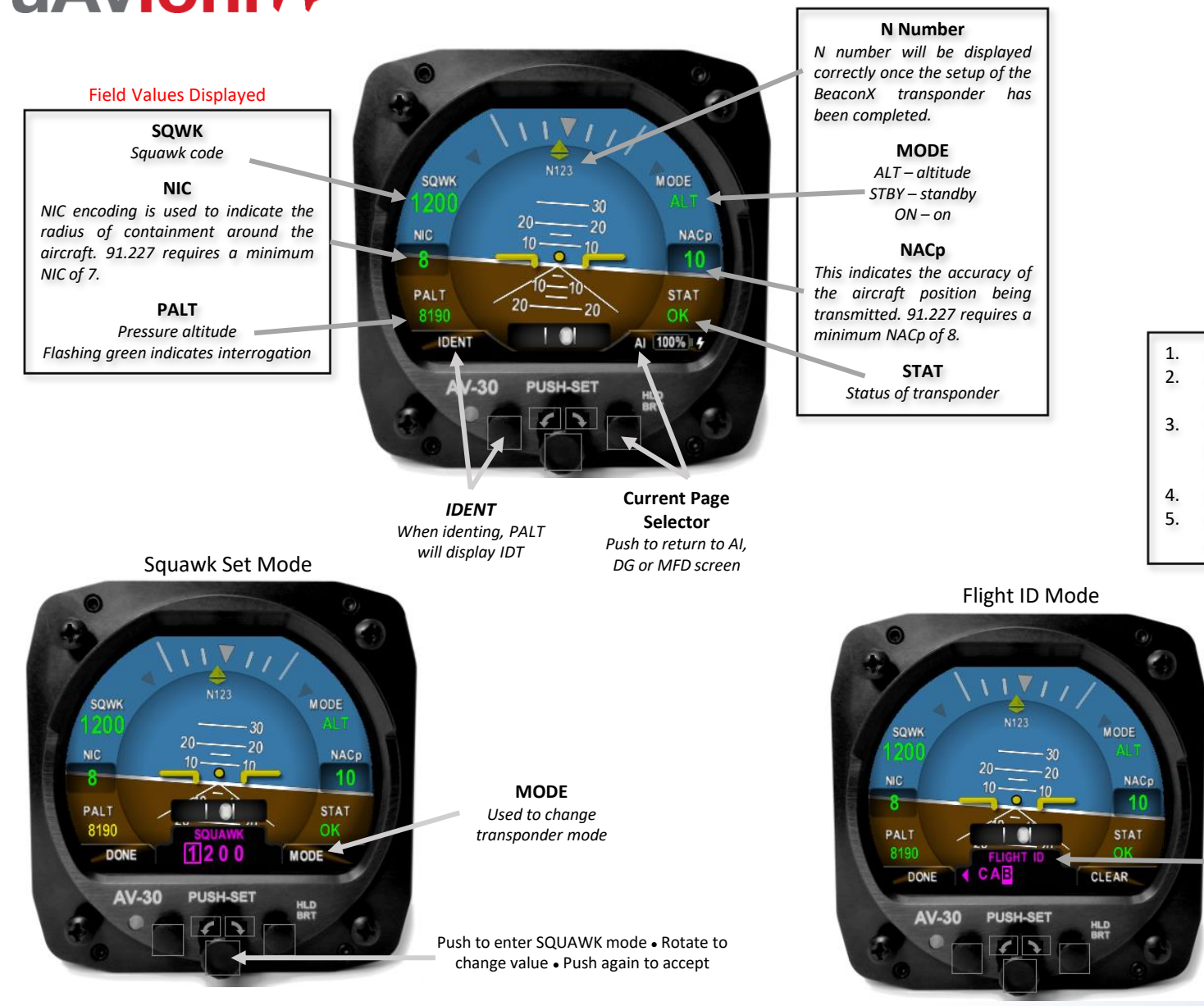

### TESTING

- Set transponder mode to STBY
- Go to the tailBeaconX and connect using the tailBeacon app.
- When app opens, go to the bottom of page and push "GND TEST MODE"
- Now set the AV-30 to ALT.
- tailBeaconX will now respond to all calls from transponder test sets.

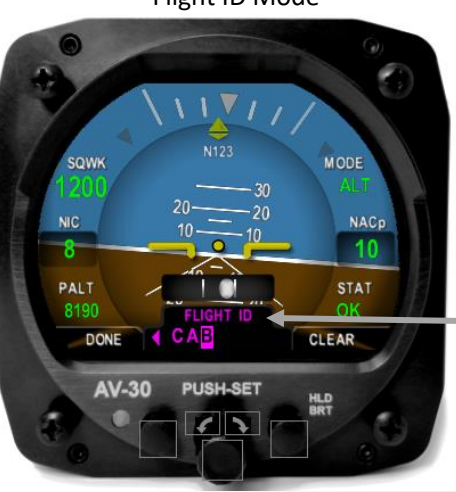

If Squawk is displayed, push and hold to enter flight ID mode.

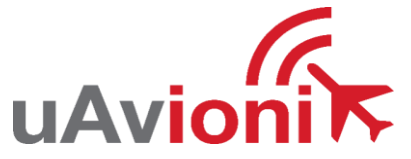

# AV-30 Quick Reference Card

MFD (Traffic Display)

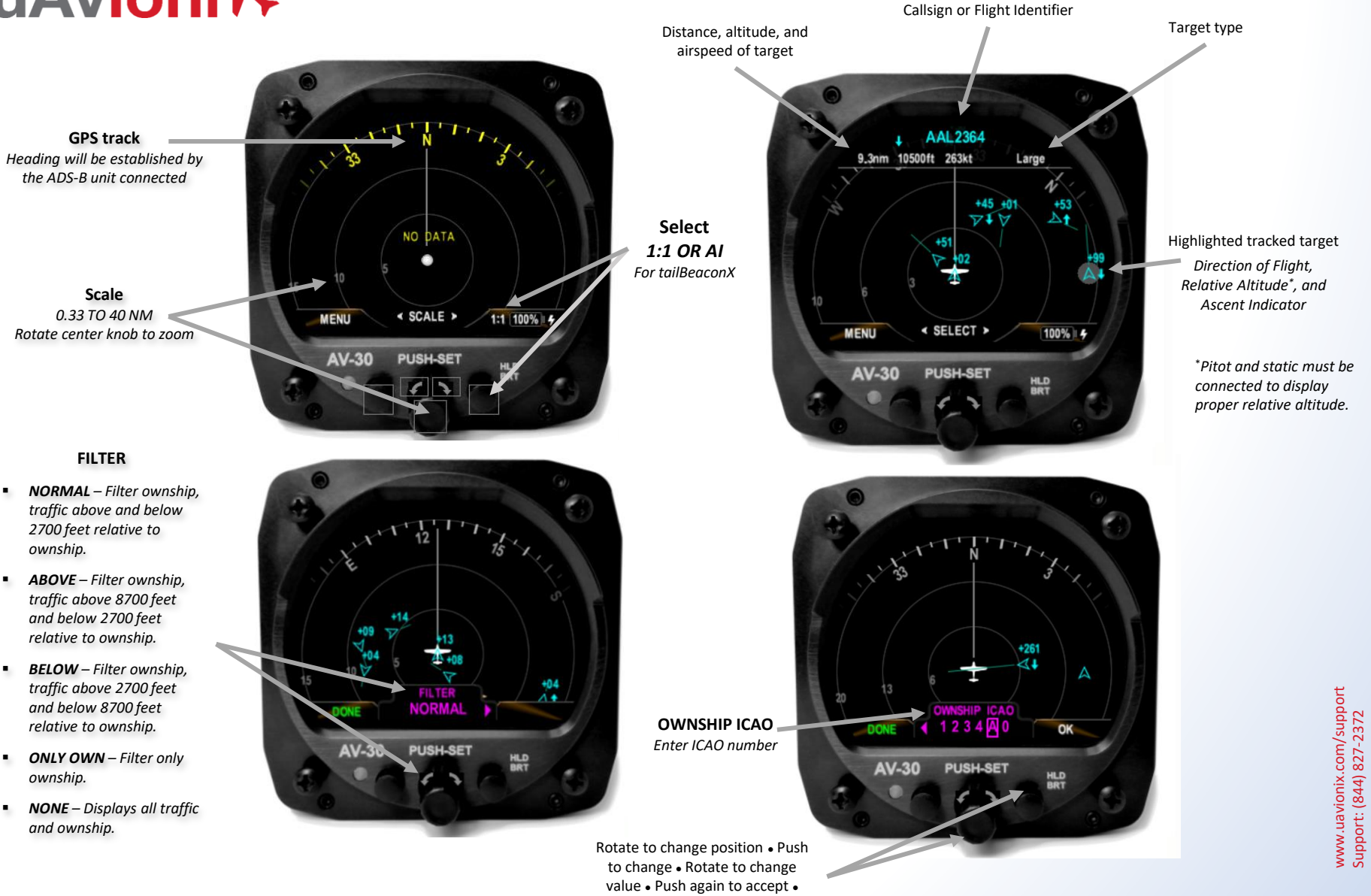

Push right button to save